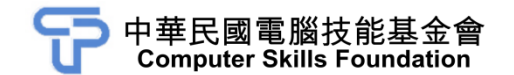

## 基礎行動裝置應用程式設計 Android 9 範例試卷

## 【認證說明與注意事項】

- 一、本項考試為操作題,所需總時間為 60 分鐘,時間結束前需完成所有考試動作。 成績計算滿分為 100 分,合格分數為 70 分。
- 二、操作題為兩大題,每題 50 分,共計 100 分。
- 三、操作題所需的檔案皆於 C:\ANS.CSF\各指定資料夾內讀取。題目存檔方式,請 依題目指示儲存於 C:\ANS.CSF\各指定資料夾,測驗結束前必須自行存檔,並 關閉 Android Studio,檔案名稱錯誤或未自行存檔者,均不予計分。
- 四、操作題每大題之各評分點彼此均有相互關聯,作答不完整,將影響各評分點之 得分,請特別注意。題意內未要求修改之設定值,以原始設定為準,不需另設。
- 五、試卷內 0 為阿拉伯數字, O 為英文字母,作答時請先確認。所有滑鼠左右鍵位 之訂定,以右手操作方式為準,操作者請自行對應鍵位。
- 六、有問題請舉手發問,切勿私下交談。
- 壹、操作題 100%(第一題至第二題每題 50 分)

一、點餐系統

Android Studio 開發環境如因版本不同,可能需要手動調整相關設定及參數,請 自行調整後再接續作答。

1. 題目說明:

請開啟 COM.TQC.GDD01 專案,設計「點餐系統」應用程式。按下「進入點 餐系統」的 Button 時,跳出 AlertDialog 呈現菜單列表,每樣餐點旁並有 CheckBox 提供勾選並可再次修改,請依下列題意進行作答,作答完成請儲存 所有檔案。

| " <sup>3</sup> <sup>3</sup> <sup>2</sup> 7:<br>歡迎光臨蟹堡王 | 25 |
|--------------------------------------------------------|----|
| 進入點餐系統                                                 |    |
| 您點的餐點有:                                                |    |

<參考圖>

2. 設計說明:

(1) main.xml 為 Activity 所使用的 Layout,已設計好程式內所需使用的元件。

- (2) strings.xml 中已定義好程式內所需使用的文字。
- (3) GDD01.java 內已宣告一字串陣列 s1,陣列包含所有餐點的名稱共5筆。
- (4) 開啟 GDD01.java, 實作 Button 的 OnClickListener,在按下「進入點餐系統」Button 時,跳出 AlertDialog 呈現菜單列表,設定以下項目,顯示如第3點執行結果參考畫面項目中的第(1)小項所示。
  - a. 設定 AlertDialog 的 Title 為已設定在 strings.xml 中的字串 str2,顯示【您 點的餐點有:】。
  - b. 將字串陣列 s1 內的餐點以列表方式呈現於 AlertDialog 中,且每樣餐點 旁都有 CheckBox 可以勾選。
  - c. 為 AlertDialog 加入「確認」與「離開」兩個 Button 控制項。
- (5) 選擇完畢後按下「確認」按鈕,會將點餐的選取結果顯示於畫面下方的 TextView裡。
- (6) 點選「離開」按鈕,將 AlertDialog 關閉。

Android 9

[第1頁/共7頁]

- (7) 再次按下「進入點餐系統」的 Button 時,跳出 AlertDialog,並將原先已 點的餐點帶入 AlertDialog 中,已點餐點旁的 CheckBox 會顯示已勾選的狀 態並可再次修改,顯示修改後的餐點於畫面下方的 TextView 裡。
- 3. 執行結果參考畫面:
  - (1) AlertDialog 呈現菜單列表,每樣餐點旁都有 CheckBox 可以勾選,並於 AlertDialog 加入「確認」與「離開」兩個 Button 控制項。

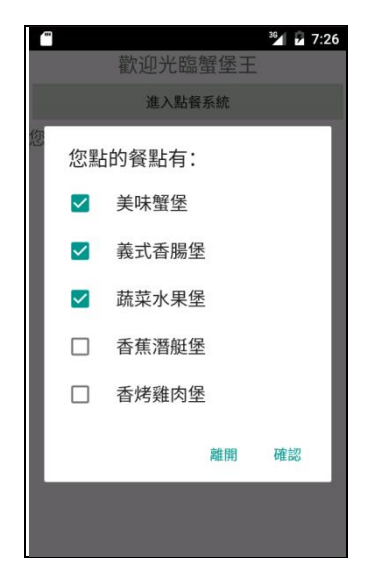

(2) 選擇完畢後按下確認按鈕,會將點餐的選取結果顯示於畫面下方的 TextView裡。

| ☎ *2 7:26<br>歡迎光臨蟹堡王              |
|-----------------------------------|
| 進入點餐系統                            |
| 您點的餐點有:<br>美味蟹堡<br>義式香腸堡<br>蔬菜水果堡 |

(3) 再次按下「進入點餐系統」的 Button 控制項時,會再次跳出 AlertDialog, 並將原先已點的餐點帶入 AlertDialog 中,已點餐點旁的 CheckBox 會顯示 已勾選的狀態並可再次修改。

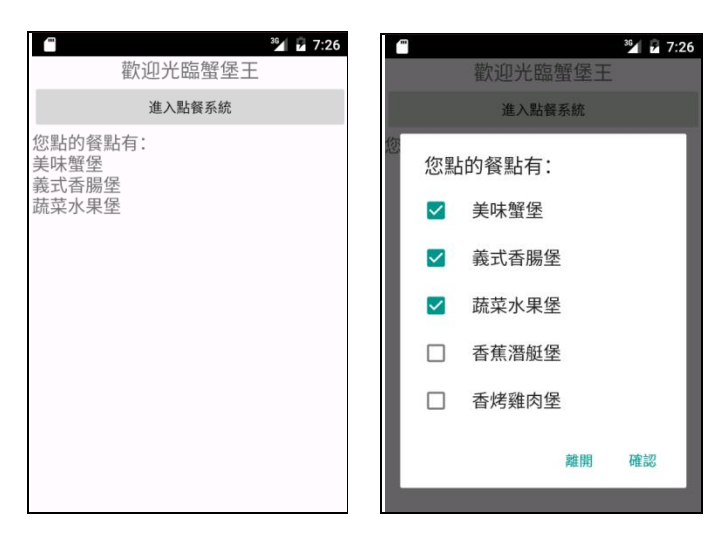

(4) 進行再次修改,顯示修改後的餐點於畫面下方的 TextView 裡。

| 查 2/ 2 7:26 歡迎光臨蟹堡王                                                                                     | 當                         |
|----------------------------------------------------------------------------------------------------|---------------------------|
| 進入點餐系統                                                                                                  | 進入點餐系統                    |
| <ul> <li>您點的餐點有:</li> <li>美味蟹堡</li> <li>義式香腸堡</li> <li>蔬菜水果堡</li> <li>雪蕉潛艇堡</li> <li>✓ 香烤雞肉堡</li> </ul> | 您點的餐點有:<br>香蕉潛艇堡<br>香烤雞肉堡 |
| 離開 確認                                                                                                   |                           |
|                                                                                                    |                           |

- 4. 自行測試程式是否達成下列結果:
  - (1) 按下「進入點餐系統」的 Button 時, 跳出 AlertDialog。
  - (2) 設定 AlertDialog 的 Title 為已設定在 strings.xml 中的字串 str2, 顯示【您 點的餐點有:】。
  - (3) AlertDialog 中顯示餐點列表,且餐點旁有 CheckBox 可以勾選。
  - (4) AlertDialog 有「確認」與「離開」兩個 Button 控制項。
  - (5) 按下「確認」按鈕時,將選擇的餐點顯示在畫面中的 TextView 裡。
  - (6) 按下「離開」按鈕時,直接將 AlertDialog 關閉。
  - (7) 再次按下「進入點餐系統」Button 控制項時,會將已點的餐點資料帶入, 並將該餐點的 CheckBox 設定為已勾選,且可再次進行修改,並重新顯示 所選擇之餐點。

## 5. 評分項目:

| 項目                                           | 配 分 | 得 分 |
|----------------------------------------------|-----|-----|
| (1) 按下「進入點餐系統」的 Button 時,跳出                  | 5   |     |
| AlertDialog                                  | 5   |     |
| (2) 設定 AlertDialog 的 Title 為已設定在 strings.xml | 4   |     |
| 中的字串 str2,顯示【您點的餐點有:】                        | 4   |     |
| (3) AlertDialog 中顯示餐點列表,且餐點旁有                | 10  |     |
| CheckBox 可以勾選                                | 10  |     |
| (4) AlertDialog 有「確認」與「離開」兩個 Button 控        | 5   |     |
| 制項                                           | 5   |     |
| (5) 按下「確認」按鈕時,將選擇的餐點顯示在畫面                    | 10  |     |
| 中的 TextView 裡                                | 10  |     |
| (6) 按下「離開」按鈕時,直接將 AlertDialog 關閉             | 4   |     |
| (7) 再次按下「進入點餐系統」Button 控制項時,會                |     |     |
| 將已點的餐點資料帶入,並將該餐點的 CheckBox                   | 10  |     |
| 設定為已勾選,且可再次進行修改,並重新顯示                        | 12  |     |
| 所選擇之餐點                                       |     |     |
| 總分                                           | 50  |     |

## 二、計算 BMI 值

Android Studio 開發環境如因版本不同,可能需要手動調整相關設定及參數,請 自行調整後再接續作答。

1. 題目說明:

請開啟 COM.TQC.GDD01 專案,設計「計算 BMI 值」應用程式。在輸入性 別、身高及體重後,按下「計算」按鈕,在 Activity 中運用 Intent 傳遞資訊並 啟動另一個 Activity,並計算 BMI 值,請依下列題意進行作答,作答完成請 儲存所有檔案。

| (***    | 36        | 10:32 |
|---------|-----------|-------|
| 計算BMI值  |           |       |
| 計算你/如   | 你的BMI值    |       |
| 身高(m):  |           |       |
| 體重(kg): |           |       |
| 男性/女性:  | ● 男性 ○ 女性 |       |
|         | 計算        |       |
|         |           |       |
|         |           |       |
|         |           |       |
|         |           |       |
|         |           |       |
|         |           |       |

<參考圖>

- 2. 設計說明:
  - 請設計兩個 Activity,必須在 AndroidManifest.xml 內註冊 GDD01\_Child, 當程式執行時,首先進入第一個 Activity (GDD01.java)。
  - (2) 請於 GDD01.java 定義兩個僅可單選的 RadioButton,以便選擇「男性」或 「女性」,請預設為「男性」。另外兩個 EditText 供使用者輸入身高及體重, 一個 Button 控制項其 text 屬性值設定為【計算】,其餘 TextView 控制項顯 示如參考圖所示。
  - (3) res/layout/main.xml 定義第一個 Activity 所有物件,請依參考圖定義產生使用者畫面。
  - (4) 於第一個 Activity (GDD01.java)中,以 EditText 定義身高與體重兩個文字框,資料型態皆設定為 decimal,可輸入小數點。於第一個 Activity 點選「計算」後,將所輸入的數值資料帶至第二個 Activity (GDD01\_Child.java)。
  - (5) 第二個 Activity 接收資料後即開始計算比對。並以兩個 TextView 分別顯示 BMI 值與建議事項。按「回上一頁」按鈕,結束此 Activity,回到上一個

Android 9

Activity •

- (6) res/layout/mylayout.xml 定義第二個 Activity 所有物件。
- (7) res/values/strings.xml 記錄第一個 Activity 的變數名稱及內容, res/values/advice.xml 記錄第二個 Activity 的計算結果建議事項, strings.xml 與 advice.xml 已定義好程式內所需使用的文字。
- (8) BMI 值 = 體重(公斤)/((身高(公尺)\*身高(公尺))。男性標準:BMI 介於 20~25,女性標準:BMI 介於 18~22。限制 BMI 數值輸出到小數第二 位。
- (9) 若計算的結果小於最小標準值,則第二個 Activity 顯示【您該多吃點】, 介於標準值範圍內,顯示【體型很棒喔】,若計算結果大於最大標準值, 顯示【您該少吃些,並多多運動】。
- 3. 執行結果參考畫面:
  - (1) 於第一個 Activity 中,以 EditText 定義文字框,資料型態設定為 decimal, 可輸入小數點。

| ······  | <sup>36</sup> /10:34 |
|---------|----------------------|
| 計算BMI值  |                      |
| 計算你/梦   | 妳的BMI值               |
| 身高(m):  | 1.58                 |
| 體重(kg): | 50                   |
| 男性/女性:  | ◎ 男性 ● 女性            |
|         | 計算                   |
|         |                      |
|         |                      |
|         |                      |
|         |                      |

(2) 若計算的結果小於最小標準值,則第二個 Activity 顯示【您該多吃點】, 介於標準值範圍內,顯示【體型很棒喔】,若計算結果大於最大標準值, 顯示【您該少吃些,並多多運動】。

| <ul> <li>管 9 6:59</li> <li>BMI 結果16.02</li> <li>您該多吃點</li> </ul> | <ul> <li>● <sup>2</sup> 2 6:58</li> <li>BMI 結果20.03</li> <li>體型很棒喔</li> </ul> | ■ 2 6:59 BMI 結果24.03 您該少吃些,並多多運動 |
|------------------------------------------------------------------|-------------------------------------------------------------------------------|----------------------------------|
| 回上一頁                                                             | 回上一頁                                                                          | 回上一頁                             |
|                                                                  |                                                                               |                                  |
|                                                                  |                                                                               |                                  |
|                                                                  |                                                                               |                                  |
|                                                                  |                                                                               |                                  |
|                                                                  |                                                                               |                                  |
|                                                                  |                                                                               |                                  |
|                                                                  |                                                                               |                                  |
|                                                                  |                                                                               |                                  |
|                                                                  |                                                                               |                                  |
|                                                                  |                                                                               |                                  |

- 4. 自行測試程式是否達成下列結果:
  - 如參考圖所示,畫面元件依 res/layout/mylayout.xml、res/layout/main.xml 的定義正確顯示。
  - (2) 正確使用 res/values/strings.xml、res/values/advice.xml。
  - (3) 第一個 Activity 中,以 EditText 定義文字框,資料型態設定為 decimal,可 輸入小數點。
  - (4) 程式將輸入資訊由 Activity 傳入另一個 Activity,在第二個 Activity 計算結果,顯示 BMI 值與建議事項。
  - (5) 限制 BMI 數值輸出到小數第二位。
- 5. 評分項目:

| 項目                                                                                                  | 配 分 | 得 分 |
|----------------------------------------------------------------------------------------------------|-----|-----|
| (1) 畫 面 元 件 依 res/layout/mylayout.xml、                                                              | 10  |     |
| res/layout/main.xml 的定義止確顯示,各個物件反<br>其屬性設定與參考圖相同                                                    |     |     |
| (2) 正確使用 res/values/strings.xml、                                                                    |     |     |
| res/values/advice.xml                                                                               |     |     |
| (3) 第一個 Activity 中,以 EditText 定義文字框,資料                                                              | 5   |     |
| 型態設定為 decimal,可輸入小數點                                                                                | 5   |     |
| <ul><li>(4) 程式將輸入資訊由 Activity 傳入另一個 Activity,<br/>在第二個 Activity 計算結果,顯示正確 BMI 值與<br/>建議事項</li></ul> |     |     |
| (5) 限制 BMI 數值輸出到小數第二位                                                                               |     |     |
| 總 分                                                                                                 | 50  |     |